# Radiance Tech Tip 5 Using Test Patterns

## Introduction

The Lumagen Radiance video processor features high accuracy, internally generated, test patterns that can be used for testing and calibration.

The test patterns can be generated at the same horizontal and vertical resolution as the current output mode or they can also be generated at a user specified, output mode, 2D/3D type, CMS and Style. The test patterns can be used for calibrating displays, calibrating 3D glasses, and troubleshooting.

The test patterns are arranged in thirteen pattern groups. To display the test pattern menu, press "MENU, Other, Test Pattern".

| Group 1                                                   | Group 2                                                                                                    | Group 3                | Group 4 | Group 5                                                                 | Group 6                       |
|-----------------------------------------------------------|----------------------------------------------------------------------------------------------------|------------------------|---------|-------------------------------------------------------------------------|-------------------------------|
| Geometry                                                  | Contrast                                                                                                    | Lines                  | Gray1   | Gray2                                                                   | Color1                        |
| Crosshatch<br>Overscan<br>Overscan 2.35<br>Aspect Squares | Contrast 1<br>Contrast 2<br>Black Ramp<br>Low Clip<br>White Ramp<br>High Clip<br>Targets<br>Check<br>Inverted Check<br>Video Black<br>Video White | Horizontal<br>Vertical | Ramp    | Large Window<br>Small Window<br>Solid Window<br>Medium APL<br>Small APL | Colorbars 100<br>Colorbars 75 |

| Group 7                                      | Group 8                                      | Group 9                                      | Group 10                                     | Group 11                                     | Group 12                                     | Group 13                                                         |
|----------------------------------------------|----------------------------------------------|----------------------------------------------|----------------------------------------------|----------------------------------------------|----------------------------------------------|------------------------------------------------------------------|
| Red                                          | Green                                        | Blue                                         | Yellow                                       | Cyan                                         | Magenta                                      | UserColor                                                        |
| Large Window<br>Small Window<br>Solid Window | Large Window<br>Small Window<br>Solid Window | Large Window<br>Small Window<br>Solid Window | Large Window<br>Small Window<br>Solid Window | Large Window<br>Small Window<br>Solid Window | Large Window<br>Small Window<br>Solid Window | Large Window<br>Small Window<br>Solid Window<br>Size<br>Size APL |

## Controlling the test patterns

| <>            | Select the pattern group.                          |
|---------------|----------------------------------------------------|
| $\wedge \vee$ | Adjust IRE on some patterns.                       |
| "1″           | Step backward through the patterns within a group. |
| "2″           | Hide/display the menu.                             |
| "4″           | Step forward through the patterns within a group.  |
| "CLR"         | Completely exit the test patterns.                 |
| "Ok"          | Leave the test pattern up and display the menu.    |
| "PRV"         | Toggle between video input and test pattern.       |
| "ALT"         | Exit the menu.                                     |

### Test pattern operation

- Location To display the test pattern menu, press "MENU, Other, Test Pattern".
- A/R Indicator for test patterns shows whether it's an Adjustable pattern or a Reference pattern. A small black "A" or "R" is shown in the lower right corner of the test pattern label.

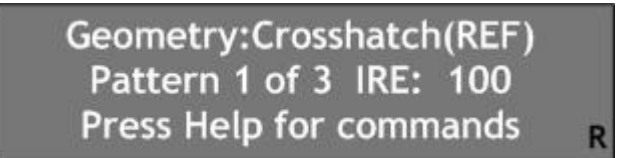

This same "A" or "R" is displayed for 6 seconds, in the upper right corner of the test pattern, when you use the RS-232 command interface to display a test pattern. The indicator is designed to have a negligible affect on the average picture level of the test pattern.

Menu timeout The test pattern timeout setting controls the length of time the test patterns are displayed. In the "Normal" setting the test patterns are displayed for 3 minutes. In the "Slow" setting the test patterns are displayed for 30 minutes. Press "MENU, Other, Menu control, Timeouts, Test pattern timeout, [Normal, Slow], OK".

#### **Test Pattern Menu**

| Reference  | Uses the current output mode. These patterns are only affected by the Output PC/Video level settings and can be used to calibrate the controls on your display.                                                                  |
|------------|----------------------------------------------------------------------------------------------------|
| Adjustable | Uses the current output mode. These patterns are affected by all the Output Color Management settings and can be used to calibrate the controls on your Radiance.                                                                |
| Warm up    | Displays a warm up pattern of 20IRE to 50IRE. Use the up and down arrow buttons to change the IRE level. This pattern is safe for long-term use on a CRT or plasma display and can be used to warm up a display for calibration. |
| Ref w/Mode | Uses the specified Test Mode. These patterns are only affected by the Output PC/Video level settings and can be used to calibrate the controls on your display.                                                                  |
| Adj w/Mode | Uses the specified Test Mode. These patterns are affected by all the Output Color Management settings and can be used to calibrate the controls on your Radiance.                                                                |
| Test Mode  | User specified test mode that can be used to display test patterns in a user defined output mode, 2D/3D type, CMS and Style.                                                                                                    |

## Test Pattern Example

The Radiance allows you to view the adjustable test pattern or an external video input while making adjustments to the Radiance input and output controls. This can be very useful when you are doing a video calibration.

- 1. Enable the "Service mode" menu by pressing "Menu, Other, Menu control, Menu Mode, Ok, Service mode, Ok".
- 2. Display the adjustable test pattern by pressing "Menu, Other, Test Pattern, Adjustable, Ok".
- 3. Press the right arrow button three times to display the "Gray1: Ramp" pattern.
- 4. Press "Ok" to leave the test pattern displayed and return to the menu.
- 5. Use the arrow buttons to navigate the menu to "Menu, Output, CMS's, [\*CMS], Gamma Factor, Ok".
- 6. Use the up and down arrow buttons to adjust the gamma factor of the output and notice the affect on the display.
- 7. Press "PREV" to display the input video.
- 8. Use the up and down arrow buttons to adjust the gamma factor of the output and notice the affect on the display.
- 9. Press "PREV" again to return to the test pattern display.
- 10. Press "ALT" to return to the test pattern command menu.
- 11. Press the left/right arrow button to choose a different test pattern group.
- 12. Press "CLR" to clear the test pattern.
- 13. Cycle the power on the Radiance to reload the last saved configuration.

## How to use the Contrast1 and Contrast2 patterns

It is important to note that many displays will have different black levels depending on the average picture level (APL) of the image. The Radiance "Contrast 1" pattern with a -4% and a +4% vertical bar on the sides is a high APL image. It is better to use the low APL Radiance "Contrast 2" pattern, which has -4% to 4% vertical bars in 1% steps in the center, and the "Black Ramp" pattern to insure that dark scenes have a correct black level setting.

#### Note:

Setting black slightly too dark is better than setting black slightly too bright. If black is too bright the image will look "softer" than it should.

- Set the black-level (brightness) and white-level (contrast) using the controls on the display. If the display controls are too coarse, or lack the proper range, you can use the Radiance output-configuration black-level and white-level to adjust the black, or white, output level (MENU> Output> Styles> [style]> HDMI Format> Type).
- 2. When black is properly calibrated, a -4% bar cannot be differentiated from a 0% black background, and a +4% bar can be barely seen against a 0% black background. In fact, in a well-designed display/projector, when properly calibrated, even a -1% bar cannot be differentiated from a 0% black background, and +1% bar can, while viewing the "Black Ramp" contrast test pattern from the Radiance.

Note:

Use the Radiance 'Reference' test patterns for setting the display controls.

### Constant 50% APL test pattern

The Gray Window test patterns, "Gray: Small 50 APL" and "Gray: Medium 50 APL" have a constant 50% APL (Average Picture Level). The central measurement window can be adjusted from 0 to 100 IRE, in steps of 5 IRE. At the same time, a boarder that is of equal area to the central window varies the opposite way from 100 to 0 IRE, in steps of 5 IRE. The background is 50 IRE. The three elements of the test pattern, add up to a constant APL of 50%.

- 1. Display the test patterns by pressing "Menu, Other, Test Pattern, Ref/Adj, Ok".
- 2. Press the right or left arrow buttons to display the "Gray" test pattern.
- 3. Press "1" or "4" to display the "Gray: SmlAPL" or "Gray: MedAPL" pattern.
- 4. Press the up and down arrow buttons to adjust the central measurement window, from 0 to 100 IRE.
- 5. Press "2" to turn the menu display on and off.

#### Variable Size and APL test pattern

The User Color Window test patterns, "UserColor:Size" and "UserColor:SizeAPL" allow you to set the size and APL (Average Picture Level) of the test pattern. The size of the central measurement window can be adjusted form 0.00 to 99.5%, in steps of 0.1%. The test pattern can be adjusted from 0 to 100% APL, in steps of 1%.

#### Note:

Radiance test pattern window size for small=1.56%, medium=11.1% and large=100%. Some video generators use window patterns that are 10.85%. THX and Lightspace use window patterns that are 6.5%.

- 1. Display the test patterns by pressing "Menu, Other, Test Pattern, Ref/Adj, Ok".
- 2. Press the right or left arrow buttons to display the "UserColor" test pattern.
- 3. Press"1" or "4" to display the "UserColor:Size" or "UserColor:SizeAPL" pattern.
- 4. These patterns use the RGB levels that are set in the first three patterns in the group.
- 5. Press the up or down arrow button to highlight the "Size" setting and use the numeric keypad on the remote to enter three numbers for the window size.
- 6. For the variable APL pattern, use the numeric keypad on the remote to enter two numbers for the APL (Average Picture Level).
- 7. Press "2" to turn the menu display on and off.

#### Note:

For the variable APL pattern. As you vary the size of the window the background level is adjusted to give the desired APL. If it can't meet the requested APL, a greater-than or less-than sign is displayed next to APL to indicate this (.ie setting RGB=240,240,240, the custom size to 90.0% and the APL to 30% would give the greater-than sign next to APL).

# **Test Pattern Directory**

Note: The following drawings are illustrations and may vary from the actual test patterns.

Group 1

| G | Geometry: Crosshatch |  |  |  |  |  |  |  |  |  |  |  |  |  |
|---|----------------------|--|--|--|--|--|--|--|--|--|--|--|--|--|
|   |                      |  |  |  |  |  |  |  |  |  |  |  |  |  |
|   |                      |  |  |  |  |  |  |  |  |  |  |  |  |  |
|   |                      |  |  |  |  |  |  |  |  |  |  |  |  |  |
|   |                      |  |  |  |  |  |  |  |  |  |  |  |  |  |
|   |                      |  |  |  |  |  |  |  |  |  |  |  |  |  |
|   |                      |  |  |  |  |  |  |  |  |  |  |  |  |  |
|   |                      |  |  |  |  |  |  |  |  |  |  |  |  |  |
|   |                      |  |  |  |  |  |  |  |  |  |  |  |  |  |
|   |                      |  |  |  |  |  |  |  |  |  |  |  |  |  |
|   |                      |  |  |  |  |  |  |  |  |  |  |  |  |  |

Geometry: Overscan

Geometry: Overscan 2.35

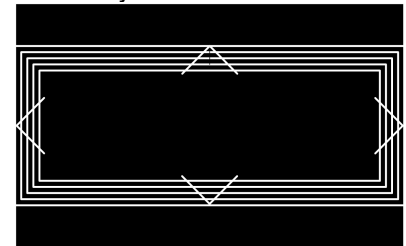

Geometry: Aspect Squares

|  | <br>- |  |  |  |
|--|-------|--|--|--|
|  |       |  |  |  |
|  |       |  |  |  |
|  |       |  |  |  |
|  |       |  |  |  |
|  |       |  |  |  |

Group 2

Contrast: Contrast 1

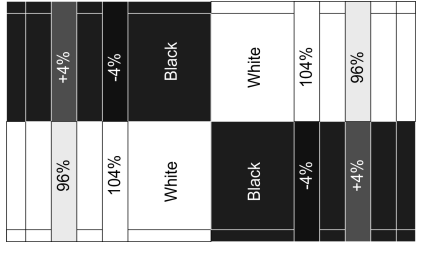

Contrast: Low Clip

| Black |       | Black | Black |
|-------|-------|-------|-------|
| Red   | Red   | Red   | Red   |
| Green | Green | Green | Green |
|       |       |       |       |

Contrast: Targets

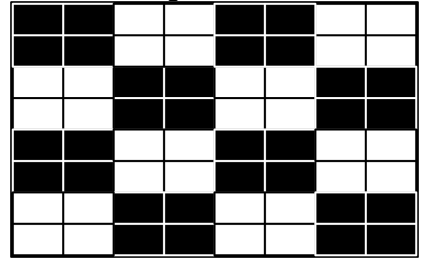

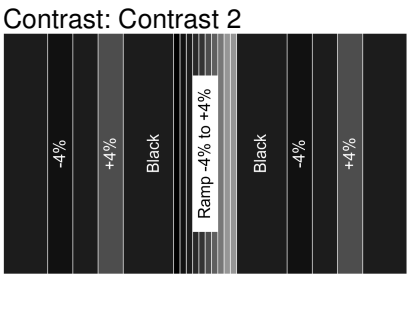

#### Contrast: White Ramp

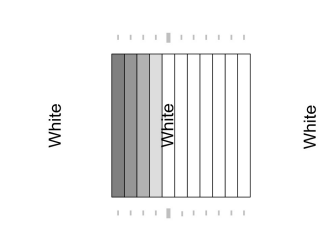

Contrast: Check

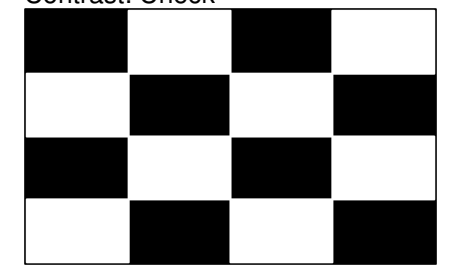

Contrast: Black Ramp

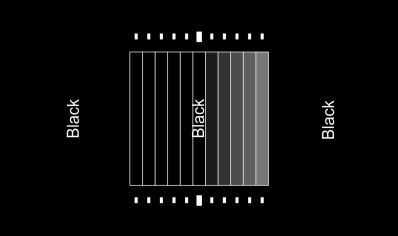

## Contrast: High Clip

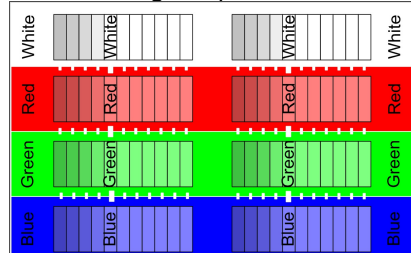

Contrast: Inv Check

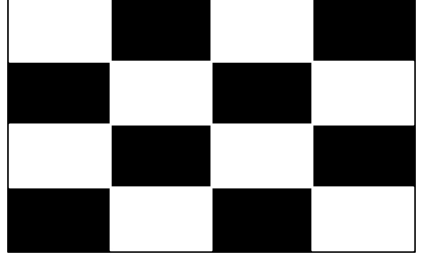

Contrast: Video White

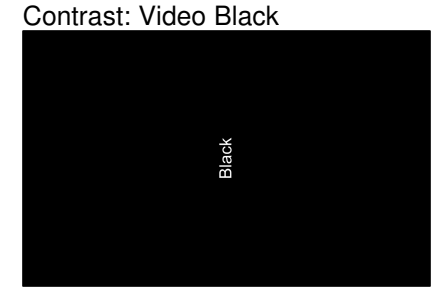

White

#### Group 3

Lines: Horizontal (1 pixel)

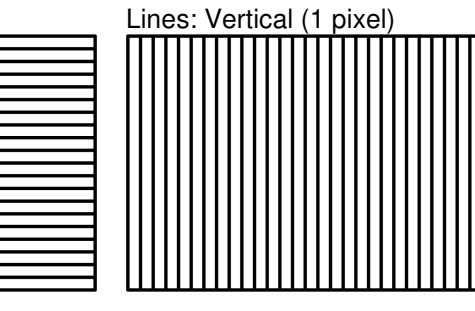

#### **Group 4** Gray1: Ramp

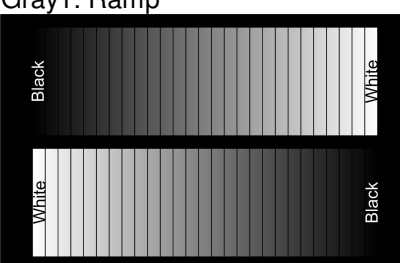

Group 5

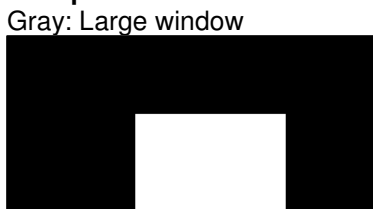

Gray: Medium 50% APL

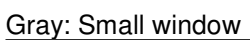

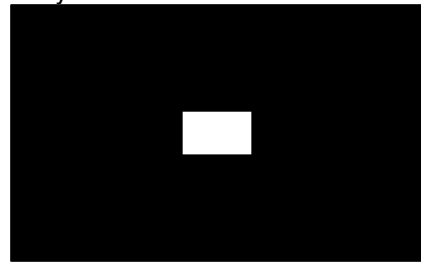

\_ \_ \_ \_ \_ \_ \_ \_ \_

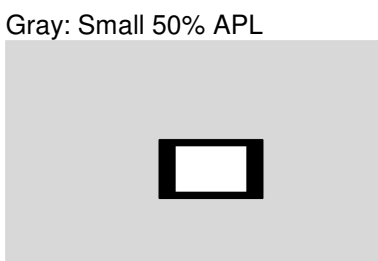

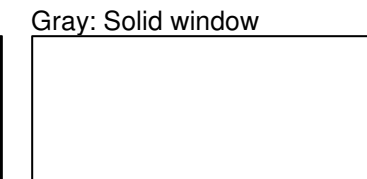

**Group 6** Color1: Colorbars 100

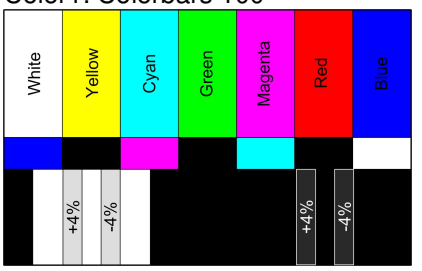

| ( | Color1: Colorbars 75 |     |        |     |      |  |       |  |         |      |      |     |  |  |
|---|----------------------|-----|--------|-----|------|--|-------|--|---------|------|------|-----|--|--|
|   | White                |     | Yellow |     | Cyan |  | Green |  | Magenta |      | Red  |     |  |  |
|   |                      |     |        | _   |      |  |       |  |         |      |      |     |  |  |
|   |                      | +4% |        | -4% |      |  |       |  |         | 70/T | 14/0 | -4% |  |  |

**Group 7** Red: Large Window

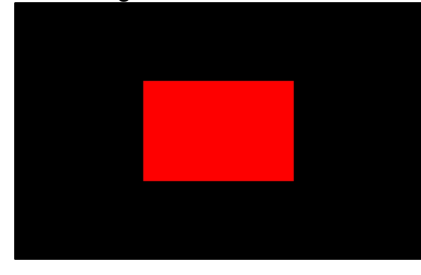

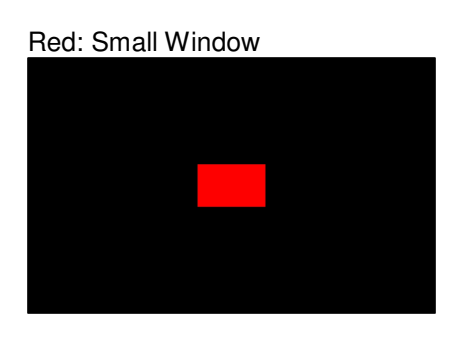

Red: Solid Window

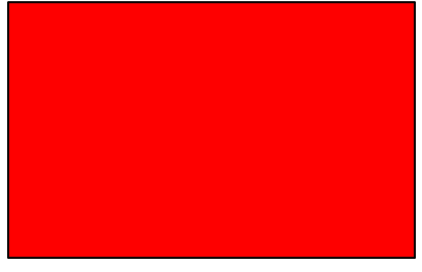

**Group 8** Green: Large Window

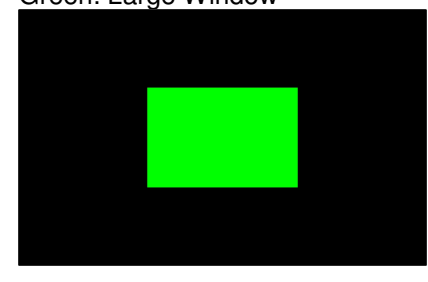

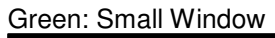

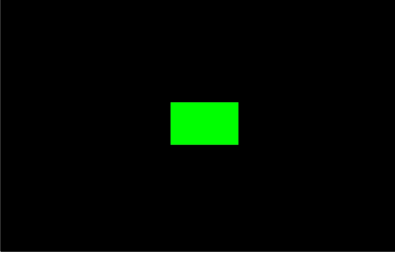

Green: Solid Window

Blue: Solid Window

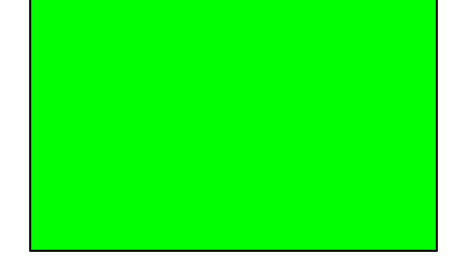

Group 9

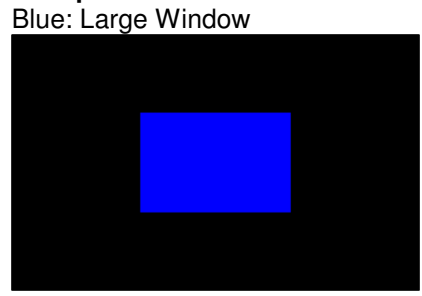

Blue: Small Window

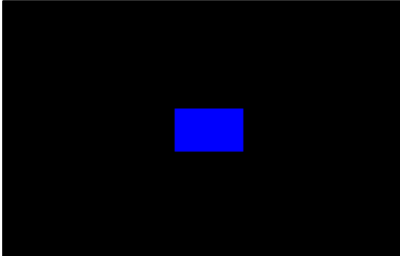

Group 10 Yellow: Large Window

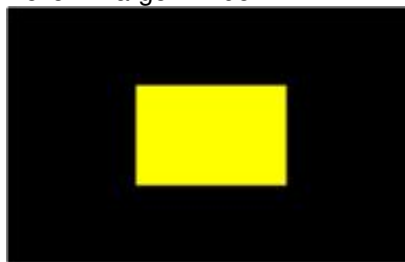

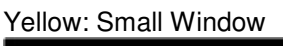

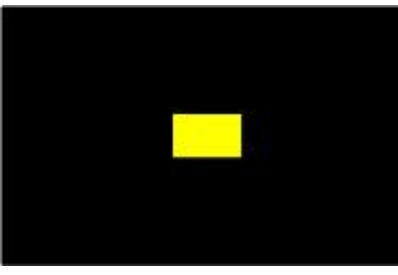

Yellow: Solid Window

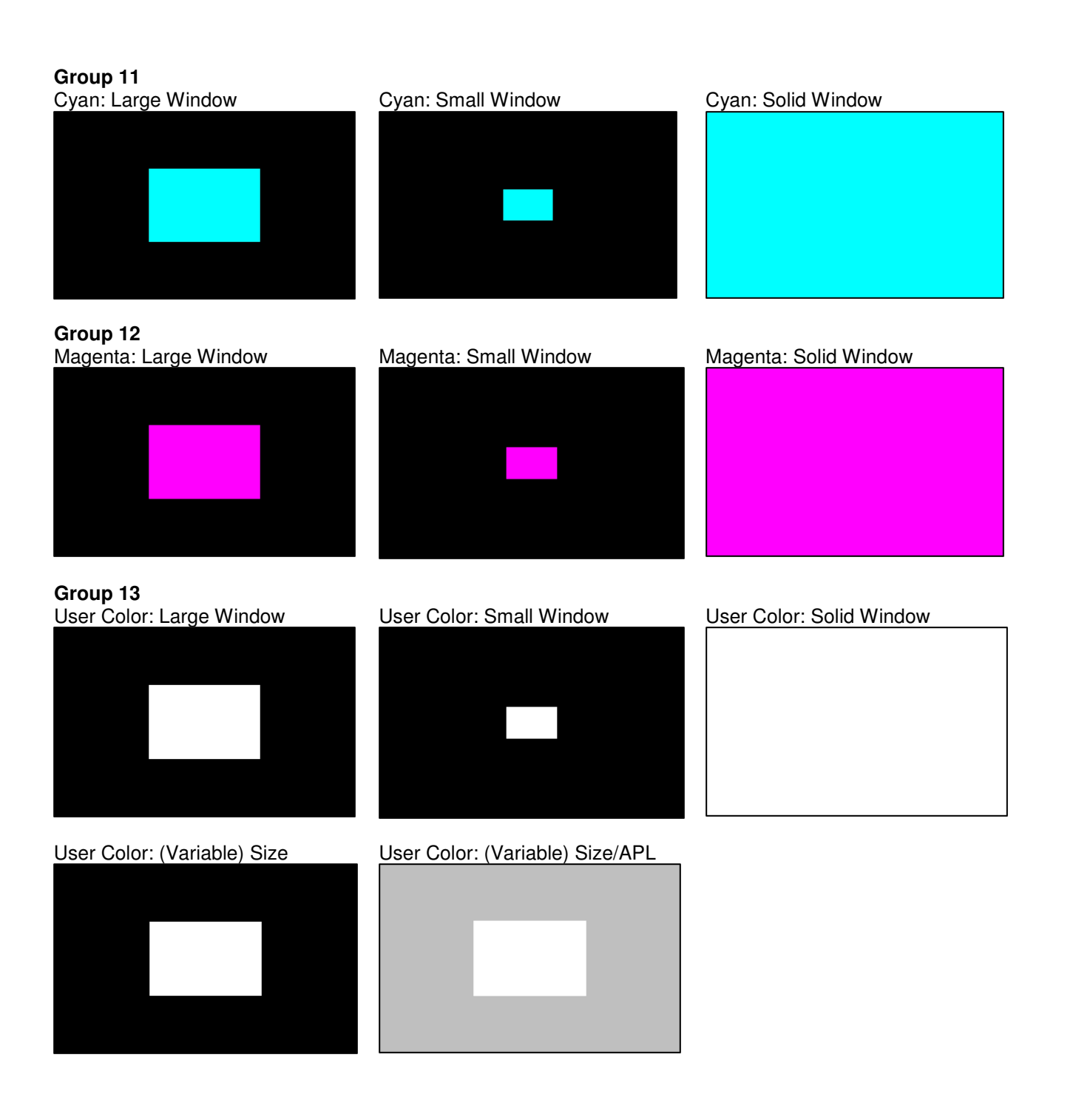